# 민방위 협업창구 시스템 운영방법

### 1. 중구청 홈페이지 접속 ⇒ 재난안전 클릭

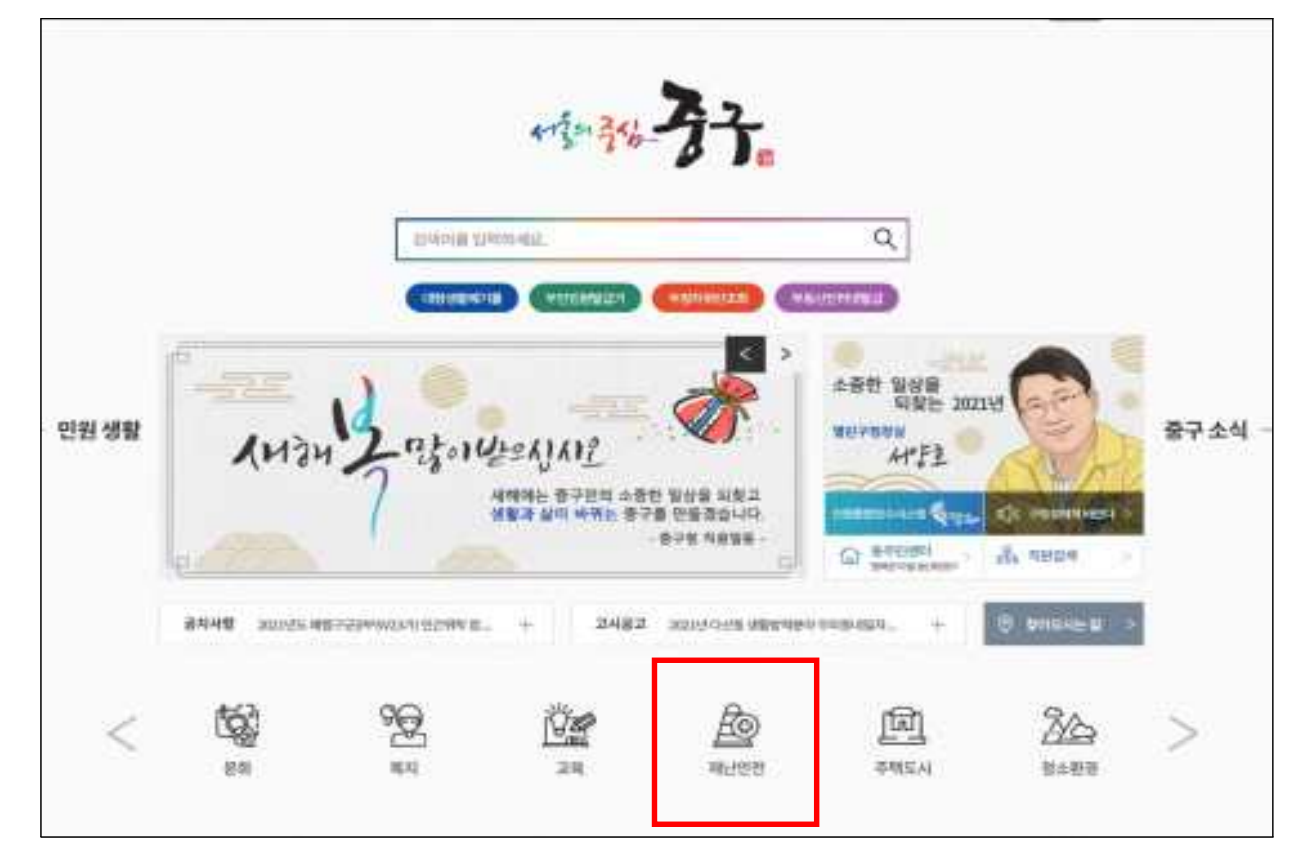

#### 2. 민방위안내 클릭

| 재난안전                 |                  |                     | T LAR                                                 |                          |
|----------------------|------------------|---------------------|-------------------------------------------------------|--------------------------|
| anto Recorden        | UNN 728279       | ченна сочения       | COTY BERNOL EN 20                                     | виче                     |
| 141/                 | V IC             | Han                 |                                                       | 010.9                    |
| 안전시민혈통요령             | AND T            | - 55                | 영양수학사업 산학공사 명가방안(비용 수행기<br>이제 함께 난해 참 산학공사 명가인 안영감 수  | 3021.01.12               |
| 1 Alicen             | Th               | · 800               | D를 해외스 도위스템 선호공사 정기전원 확인<br>19년 8 사 명 왕에 모든 영양 양왕 시행명 | 2620-12-16<br>2626-11-16 |
| A PERSON             | APR V            | - 848               | 영지 동작에도 한추운 파수도 사람으니<br>도수 39 대부분의 대한사태 문제 불가 공사      | 2020.11.12               |
|                      | en de la         |                     | 21 WEADAUNAE28 B164~                                  | John                     |
| 📂 গ্ৰন্থখন           | <b>B</b> sources | 5988 <b>110</b> H24 | शन≐ २४४११8 💽 मध                                       | 안전 관련사이트                 |
|                      |                  |                     |                                                       |                          |
| 408#4088 00000 88400 | D4               | RAGHER BUILDER      | entrevel entry/power -                                |                          |

# 3. 민방위 협업창구 클릭

| 878 . MDA                    | C 24 16428 188 8202                                                                                                    |
|------------------------------|----------------------------------------------------------------------------------------------------|
|                              | 비용민원 소통함이 명칭정보 응구소개 많이했던데 🔒 🤇 🚥 🗃 🚍                                                                                                    |
| 재난안전                         | T MA                                                                                                    |
| 2:2:419                      | . 교육안내 # 9000 1999 199 194                                                                                                    |
| 和社会包括專業業                     | The shift in the second second s |
| EWH                          | CARDA DIMENSI CONTRACT                                                                                                    |
| - 프레일램<br>- 인도와 한테<br>- 경지사망 | ■ 연방위 교육<br>- 교육해방<br>- 2.58998 만입 107 - 9년지(198)                                                                                                    |
| 702924                       | - 2852                                                                                                    |
| 3820343438                   | - 지역은방에서: 구성당, 동영<br>- 지원은방에서: 구성당 및 적중인방에이랑                                                                                                    |
| 안원시민肇要政策                     | - 2870                                                                                                    |
| CCTV                         | - 2848                                                                                                    |
| ee4om                        | + Astingan - Mangatern                                                                                                    |
| are definit                  | <ul> <li>고려전체적용 해외대답</li> <li>주전문화 혐소지</li> <li>대응용 시작에서 해외하여의 이슈 고려기간 추가에수 프로</li> <li>고려용을 시작에서 가격하지 문화하는 물건값</li> <li>고려보고 사람들이 부가 가격하지 않는 것을 다른 수 있는 것은 것을 사람을 가격해 있었다. 가격 은 가격을 위한 것 같은 것을 수 있다. 가격</li> </ul>                                                                                                    |
|                              | <ul> <li>- 이유하지, "Trivite And And And And And And And And And And</li></ul>                                                                                                    |

### 4. 민방위 협업창구 운용 환경설정 (★) : 도구 - 호환성보기 설정 - 사이트(junggu.seoul.kr) 추가

| 인원산성 및 조희         | 행정정보 공기            | .고객센터          |
|-------------------|--------------------|----------------|
|                   |                    | 1.35.37        |
| × HA              |                    |                |
| 1인원고비<br>Streativ | 편리한 대민<br>9세나 9려였는 | · 변화 성정 서비스 장구 |
| I I ANA           |                    |                |
| 1 ICANANTI        | 만형선정               |                |
|                   |                    |                |
|                   |                    | HEAT) (20)     |
| 2947              |                    |                |
| 1 899129          |                    |                |
|                   |                    |                |

#### ※ 협업시스템 : 인터넷 익스플로러 사용

# 5. 도구 - 인터넷옵션 - 보안 - 신뢰할 수 있는 사이트 추가 (★) (https://eminwon.junggu.seoul.kr)

|                                                                                                    |                                                                           |                                                               | a nagi na tanggan 🍳 |   |
|----------------------------------------------------------------------------------------------------|---------------------------------------------------------------------------|---------------------------------------------------------------|---------------------|---|
| 중구   새울 현재한원왕구                                                                                                    | গ্রমানর স হব                                                              | 행진정보 공개                                                       | 고객센터                | _ |
|                                                                                                    | 나의한왕으로<br>사의한왕으로의<br>사용단사는이라는                                             | 편리한 대민<br>아파나 외관인의                                            | [행정 서비스 창구          |   |
| 응한 생일 전입 한보 나용 건강 프로그램 고급<br>최당 성장을 보거나 성장할 것같을 선택하십시오<br>한국명 한국 신전할 수 있는 사이트<br>한국명 한국 신전할 수 있는 사이트<br>한국명 한국 전문 사이트<br>신전할 수 있는 사이트 가 있을 수 있지지<br>나 전지한 수 있는 사이트가 있을 수 있지지<br>나 전지한 수 있는 사이트가 있을 수 있지지<br>나 전지한 자동을 보면 수 준 있<br>사용자 지방<br>사용자 지방 실망<br>- 실망을 전문하지만 (사용자 지의 수 관)을 올로지 입사<br>- 등을 공동을 성용자지만 (사용자 지의 수 관)을 올로지 입사 |                                                                           | 는 사이프로 전쟁 서비 일관(MELL 18<br>는 이 31의 보인 200 100011<br>7112:<br> | 231<br>3740         |   |
| [] 보프 요즘 사용(viene Splore DA 시작하라 합)가<br>사용자 취향 수장(다. 기본 c                                                                                                    | 주 1 전구R 1 전<br>주() (1 전구R 1 전<br>(1 전 전 전 전 전 전 전 전 전 전 전 전 전 전 전 전 전 전 전 |                                                               |                     |   |
| 86 348 78 4825 DA                                                                                                    | 28m                                                                       |                                                               |                     |   |

### 6. 도구 - 인터넷옵션 - 삭제 - 검색기록 삭제 모두선택 (★)

| VD NO NO DA NO DO ARIO DO<br>E MOR                                                                                                    | 전 철려장가 참 사려로 체하며 보존(%)<br>철려 장난 참 사려로가 가는 실정을 유치하고 더 해도가 표시할 수 있도록<br>무지장 음식 인터넷 화장을 유지합니다.             |
|----------------------------------------------------------------------------------------------------|----------------------------------------------------------------------------------------------------|
| 응유가지 않은 민준이는 한 밤에 지나서 주소를 입하지 않시었다           비행도 사망에 지방해 있지 않아?           비행도 사망에 지방해 있지 않아?           비행도 사망에 있다.           이 지갑 위간은 법으로 사망해 응용           비행도 사망에 있다.           감비 가방 방어는 비행지 유해, 주지, 가장은 집도 및 방어 정보를 약           입에 지료           이 지않 지료           전체 가방 방어는 비행지 유해, 주지, 가장은 집도 및 방어 정보를 약           입장 가로           고 응용 당시 지료, 유해, 가장은 집도 및 방어 정보를 약           고 응용할 가 길에 가로 성격(이)           요청(이)           가로           가로           가로           가로           가로, 가로 성격(이)           관리 가로 성격(이)           신청(이)           가로           관리 가로 성격(이)           신청(이)           관리 가로 성격(이) | · · · · · · · · · · · · · · · · · · ·                                                                   |
| 40 295 <b>380</b> 2885                                                                                                    | 월려일에서 취정된 월 사이트 북쪽 사이트에서 왕은 정도행 지동으로 문부<br>월 수 있는 해외할 전사자가 유해 추적 왕기에서 사용자는 역국에 및 추적<br>전 중 고향에 대한 예요입니다 |
| P2 94 33                                                                                                    | FAI <u>DU TE UN DU</u> 4760 R4                                                                          |

# 7. 새올전자민원창구 협업창구 클릭

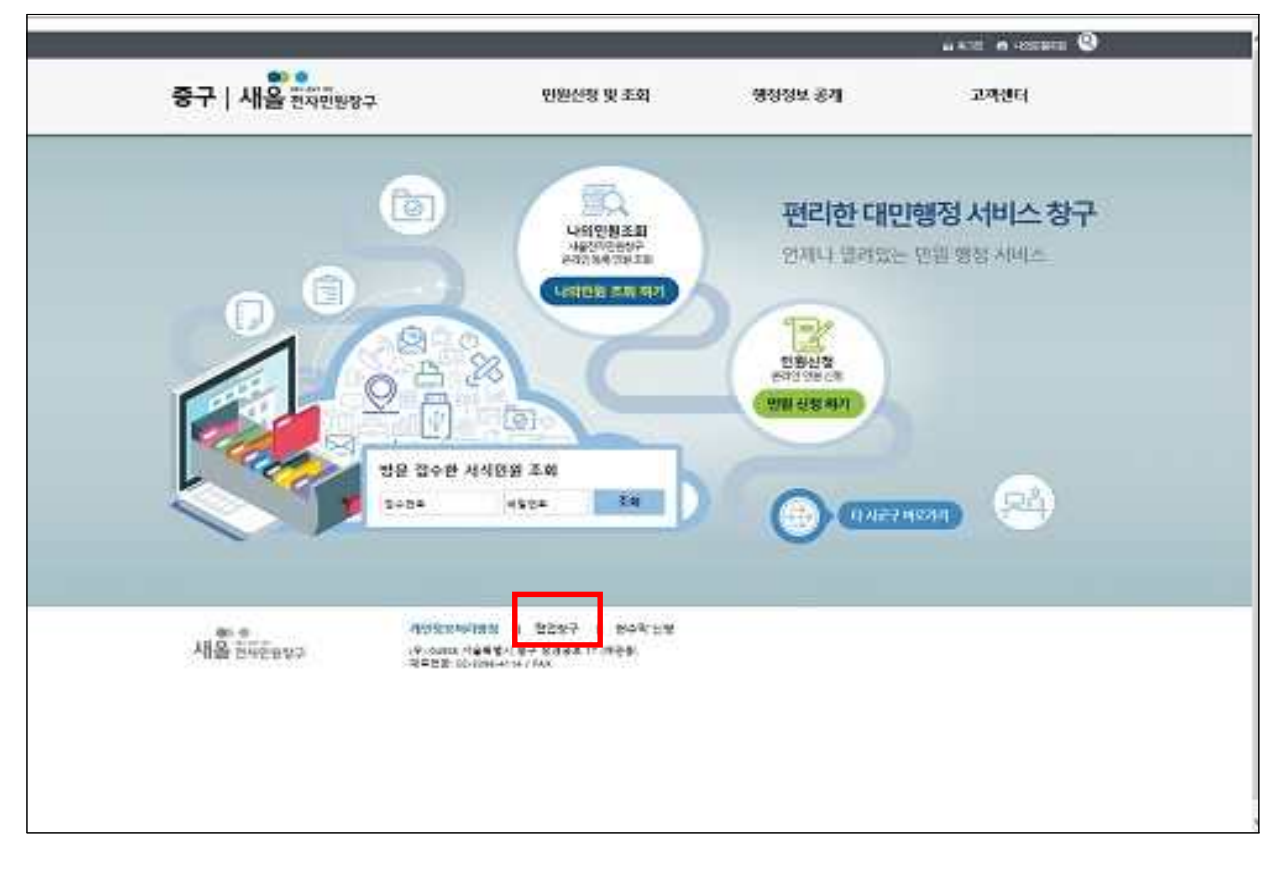

#### 8. 본인인증

|                                                                                                    |                                                                               |                              | a 420 m -10004 🔍                                                       |
|----------------------------------------------------------------------------------------------------|-------------------------------------------------------------------------------|------------------------------|------------------------------------------------------------------------|
| 중구   새울 친구한한방구                                                                                                    | ·빈원신청 및 조회                                                                    | 1998± 34                     | 고려센터                                                                   |
| 로그얀                                                                                                    |                                                                               |                              |                                                                        |
| 우 <b>의사형</b><br>- 파몬이는 같이 의분이 증과하면 자동으로 프<br>- 바일라귀족 간한 로그아스 시 작성문인 내용<br>- 반일전문을 자식이 구선 서리그를 이용될 수<br>- RUE 등 근용RU을 서울하며 접속하던 전부는                                                                                                    | 20년6년교니 학양시간에 유리하여 주시가 최<br>21년6년 중가합니다. 1<br>2월년년<br>시에스 중도시 개인정보 보호를 위하여 한도 | 840<br>4 (2016) 1928 21 8239 | evia editor                                                            |
|                                                                                                    | (1월 1월 등)<br>19년7<br>19년 동 전문 또 다신하<br>18년 우 12년 여위에<br>14다                   |                              | 부대분 학교<br>전출미원가<br>대로 분약 인간적인을 하는<br>Ling 인적자인 정도는 원인적<br>회 이제사는 이용됩니다 |
| Attention of the set of the set o | 90000 ( 3257 ) 849/28<br>4444-272288-0.889<br>2004-04-78                      |                              |                                                                        |
| 小当社 2002/2012 (* 0.000)                                                                                                    | ·····································                                         |                              |                                                                        |

9. 협업창구 입장하기 클릭

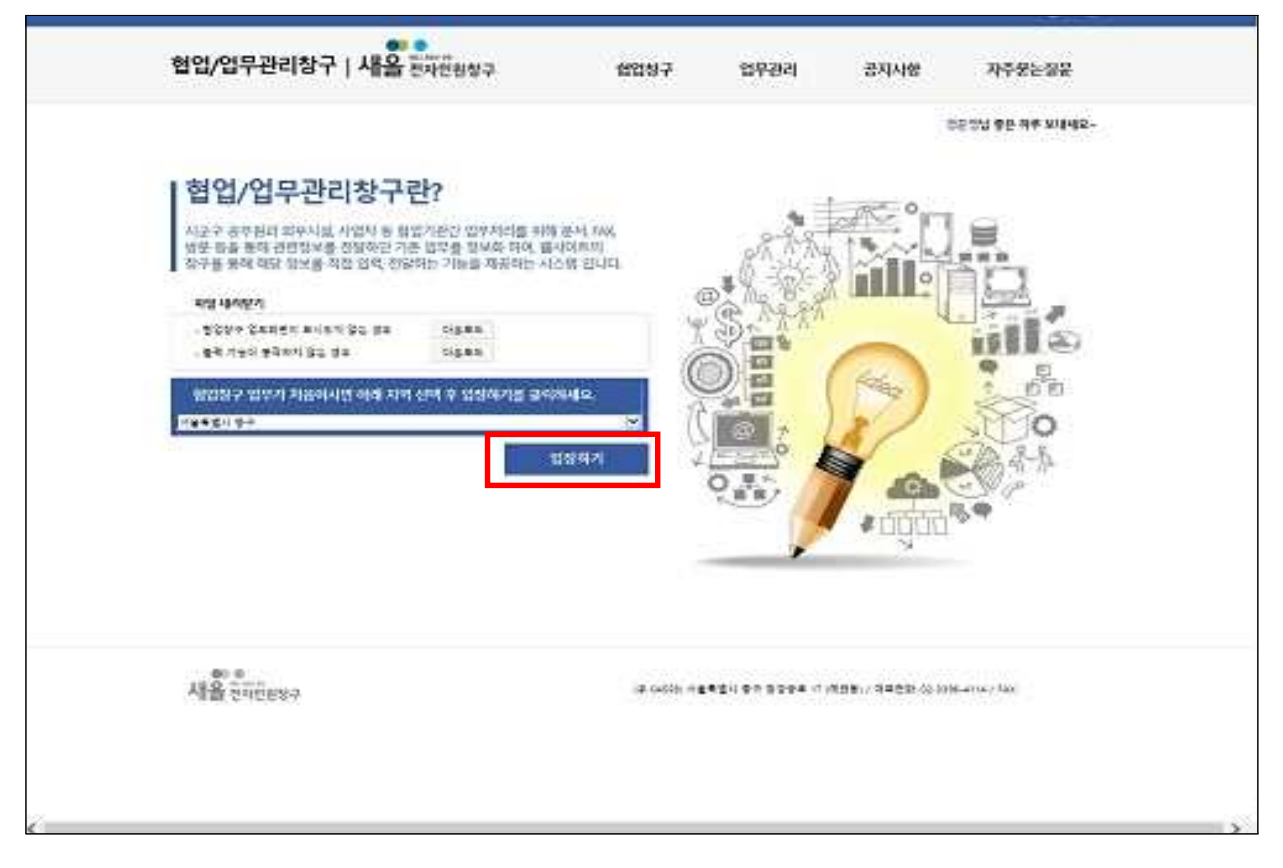

#### 10. 직장민방위관리 - 업무신청 클릭

| 승언된 업무<br>#18 8年7 3 6년지 |                                     |                             |                                    |                    |                | -              |
|-------------------------|-------------------------------------|-----------------------------|------------------------------------|--------------------|----------------|----------------|
|                         | 협업장                                 | 당구 시스팀                      | 4은                                 | 1. K. K. K.        | 1200           |                |
|                         | 시군구 공부용                             | 다 의부사의 사업자 (<br>다음 비르고 지원자) | 등 현업가관관 업무사리를<br>1 사건한 수 있는 시스템입니다 |                    | in le p        |                |
|                         | - State Sector                      |                             |                                    | 5.12               | (m)            | FTT            |
| 승인대기 업무                 |                                     | A. 10                       |                                    | S-                 |                | - sales        |
| 8041\$81\$ <b>8</b> 44  | 512-163515                          |                             |                                    | -                  |                |                |
|                         | 0 82                                |                             | 🔘 만방위                              | 0                  | 환경             |                |
|                         | 양취매출관의                              |                             | · 영양변방위관리                          | 84                 | 조 형수 관리        |                |
|                         |                                     | State and                   |                                    | 1.2                |                |                |
|                         | A.5.549.57                          | -                           |                                    |                    |                |                |
|                         | 공지사왕                                | C SPORE                     | 같은하여 순간이 필유됩니다. 신뢰?                | 4438431            |                | 1947.          |
|                         | 20240142245                         |                             | 82                                 | 84                 | 27.81          | priotaj        |
|                         | 무별 유유도사 영어의 될                       |                             | 11742 1 14.44                      |                    | 00000131944827 | mead           |
|                         | 방문에서 이란 아파 (MAR)<br>관계 전에서 아파 (MAR) | 20.00                       | America de Sal                     | 9월 9일은 사용기관(16세 A  | HERENAL CARD   | hereat         |
|                         | Sectors as                          | 040 H                       | Jan China (MCC)                    | Doolse Card Andria | AND DESCRETE   | ( ) an enclose |
|                         |                                     |                             |                                    |                    |                |                |
|                         |                                     |                             |                                    |                    |                |                |

#### 11. 직장민방위 검색, 개인정보 입력 후 최초화면 (관리자 미승인 상태)

![](_page_5_Picture_1.jpeg)

#### 12. 관리자 승인 후 직장민방위관리 이용 가능

| 승인된 업무          |                              |                                                |                          | 20 million -          |
|-----------------|------------------------------|------------------------------------------------|--------------------------|-----------------------|
| <u>북용탄병위권</u> 려 | 협업창구 시스                      | : <b>템은</b><br>지동성2/187/2974<br>비가 제212 수 있는 시 |                          |                       |
| 승인대기 업무         |                              |                                                |                          |                       |
| 2993 243 2649   | - 2177233                    |                                                |                          |                       |
|                 | 0 88                         | - 연방위                                          | () 환경                    | 5                     |
|                 | 양국애출문의                       | N828924                                        | 243 84                   | 5 BG                  |
|                 | કમ્પ્રસ                      | 100.5                                          | 44 89 25                 | viait.                |
|                 | 공을 가수했지 않았고 문제에 아닌 나다 제네가 같이 | a see of the second                            | 2222443000-02452030      | 1011-01-01            |
|                 | 이날 오프트시 무엇이 상용적을 관한 공기       | (2008-09-22)                                   | 학국장구를 착용 사용하는 위 개학의 Vien | example interval      |
|                 | <b>新学业人口的</b> "小学学生"等的分      | 1006-06-18                                     | 방송방구집 위스 시설(기반)에서 사용할 수  | Sister and Street and |
|                 | ##840(0#8400H045             | jaar Gal                                       | 348.0580.529 5041 \$29   | nes neštar (zacraj    |
|                 |                              |                                                |                          |                       |

## ★ 민방위 협업시스템 관련문의

# 1. 새올협업시스템 : 02-2076-5800 내선 : 3번 - 5번

# 2. 직장민방위 업무 : 서울 중구청 민방위팀 3396-4582~3